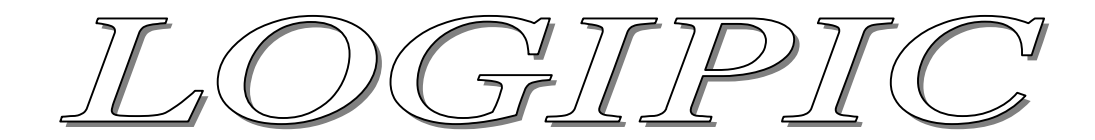

## Logiciel de programmation graphique des microcontrôleurs PIC

## Utilisation des modules entrées/sorties

Les microcontrôleurs PIC possèdent des périphériques entrées et sorties qui permettent l'interaction avec son environnement. Les pins E/S sont paramétrables pour fonctionner en entrée ou en sortie.

Lorsque que l'on veut utiliser une pin, par exemple « PORTA,2 » correspondant au bit 2 du registre PORTA, il est d'abord nécessaire de préciser si elle sera utilisée en entrée ou en sortie, pour cela, il faut paramétrer le bit TRISA,2 à 1 s'il s'agit d'une sortie ou à 0 dans le cas d'une entrée. Pas défaut les registres sont initialisés à 0.

LogiPic se charge de paramétrer automatiquement le registre TRIS\* en fonction de l'utilisation des entrées et des sorties.

Commencez par lancer LogiPic,

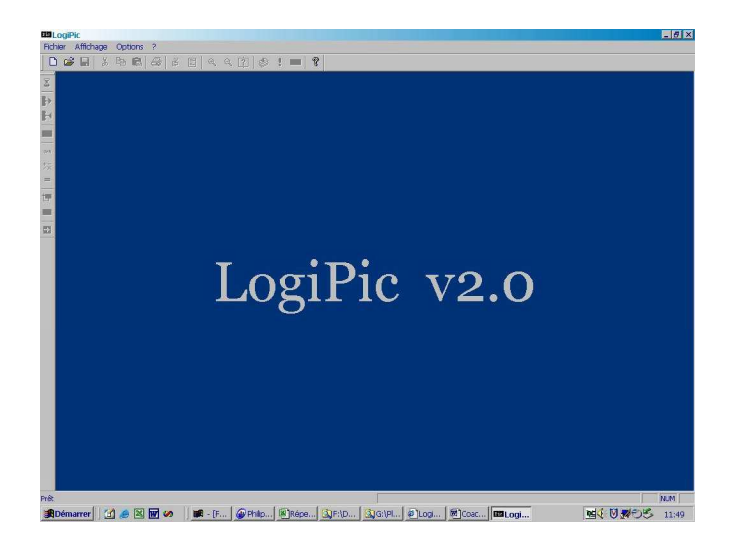

• Cliquez sur le menu Fichier, Nouveau et sélectionnez la PIC dans la liste. Pour cette exercice, vous pouvez choisir la PIC de votre choix.

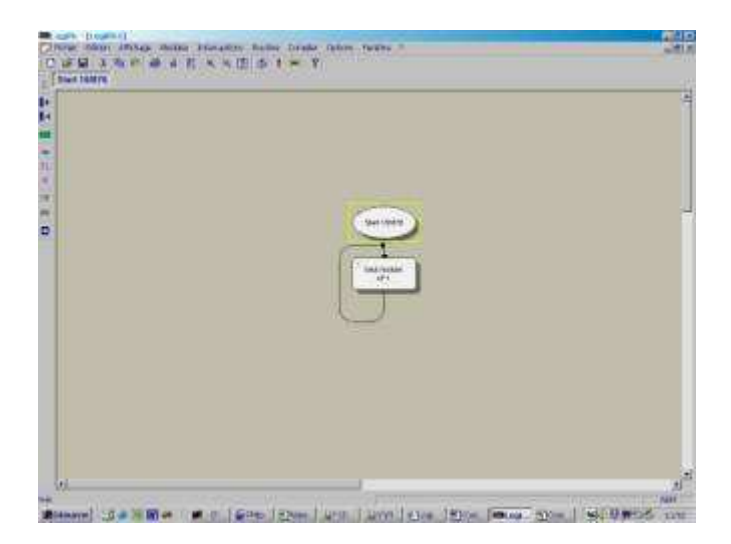

- Cliquez sur le menu Modules, Entrée
- Sélectionnez l'entrée 2 du port A (PORTA,2) avec l'option sortie en dessous si le test est vrai.

| nun teleye |                                                                                                    |  |
|------------|----------------------------------------------------------------------------------------------------|--|
|            |                                                                                                    |  |
|            |                                                                                                    |  |
|            | Total and the second second se |  |
|            | Porta al 9 al                                                                                                    |  |
|            | P Domone V Adda                                                                                                    |  |
|            | ())                                                                                                    |  |
|            |                                                                                                    |  |
|            |                                                                                                    |  |
|            |                                                                                                    |  |
|            |                                                                                                    |  |

- Double cliquez sur le module « saut vers module 1 » pour modifier la destination du saut.
- Cliquez sur le module 2, le saut pointe maintenant sur le module test.

| Citra chin inter some in       | feralize faile brais fater fater ?                         |                                         |
|--------------------------------|------------------------------------------------------------|-----------------------------------------|
| Carle State & 4 E              | 5 5 (B) (5 1 = Y)                                          |                                         |
|                                |                                                            | 4                                       |
|                                |                                                            |                                         |
| D.                             |                                                            | -                                       |
|                                |                                                            |                                         |
| (0)                            | And And And And And And And And And And                    | AL.                                     |
| Mittanavel 197 at 19 19 at 198 | I There I Stee Large Street Tames Street Large 1 per 1 See | ALL ALL ALL ALL ALL ALL ALL ALL ALL ALL |

Tant que la pin 2 du port A est à l'état haut, le programme est bouclé.

Il faut maintenant géré le passage à l'état bas de l'entrée.

- Cliquez sur le module 2 pour le sélectionner (cadre jaune)
- Cliquez sur le menu Modules, Sortie, Etat d'une sortie

• Le programme vous demande si l'insertion du nouveau module doit se faire en dessous ou à droite du test, laissez l'option à droite.

• Dans la nouvelle boite de dialogue, sélectionnez la sortie 3 du port A(PORTA,3) et positionnez l'état à 1.

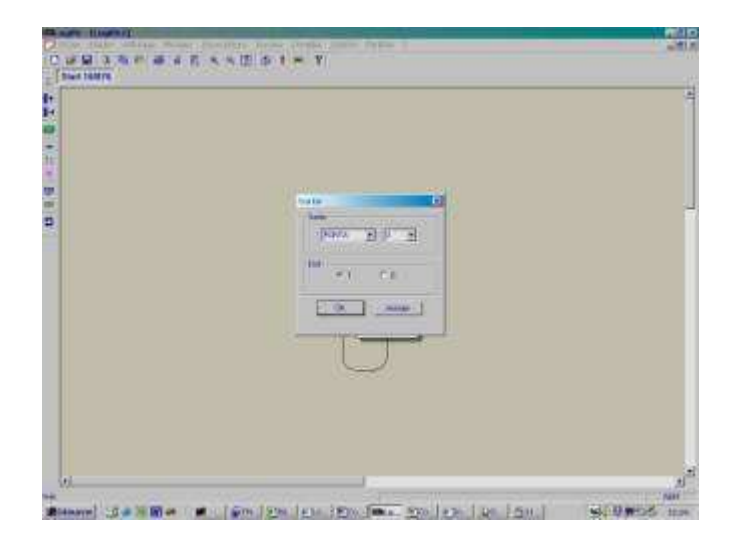

- Cliquez sur le menu Modules>Saut
- Cliquez sur le module destinataire 2

| Internet Company |  |
|------------------|--|
|                  |  |
| ( Salara         |  |
|                  |  |
|                  |  |
|                  |  |

Lorsque l'entrée PORTA,2 sera à 0, la sortie PORTA,3 passera à 1. Il faut faire en sorte que la sortie repasse à 0 lorsque l'entrée retrouve son état initiale

- Sélectionnez le module 2 « Test sur entrée PORTA,2 »
- Cliquez sur le menu Modules, Sortie, Etat d'une sortie
- Choisissez en suite l'insertion du module en dessous pour un test vrai.
- Dans la nouvelle boite de dialogue, sélectionnez la sortie 3 du port A(PORTA,3) et positionnez l'état à 0.

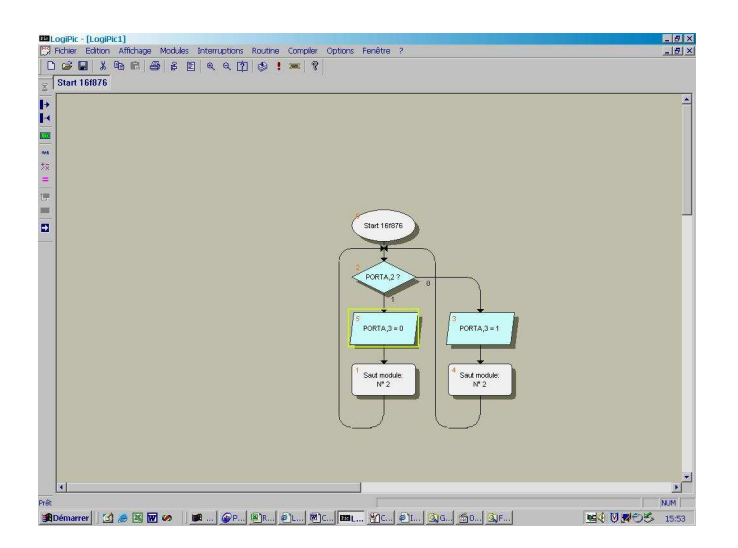

A ce stade, le programme est terminer, il ne reste plus qu'à le compiler et à le transférer dan la PIC pour qu'il soit fonctionnel.

• Commencez par sauvegarder votre projet en cliquant sue le menu Fichier, Enregistrer et en précisant le nom du programme.

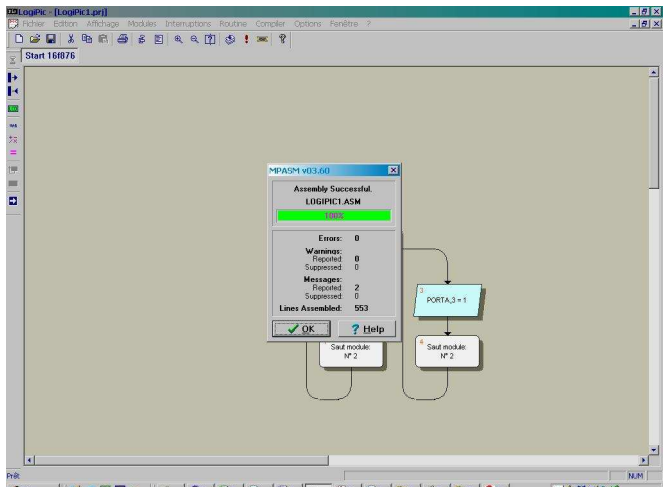

• Cliquez sur le menu Compiler, Compiler l'application MPASMWIN se lance, un fichier nom.hex a été créé.

emarre 🕜 🛎 🗑 😿 🖉 🕼 🖉 🚛 🖗 📖 🖗 📖 🕲 င... 🕲 င... 🕲 င... 🖉 င... 🖉 င... 🖉 င... 🖉 င... 🖉 င... 🖉 င... 🖉 င... 👷 င... 🙀 င. 🕅 🖉 🖉

Si vous avez un message précisant un problème de chemin d'accès avec MPASMWIN, c'est parce que celui – ci n'a pas été défini :

- Cliquez sur le menu Options, Chemin d'accès, »MPASMWIN »
- Indiquer l'emplacement de l'exécutable.

Vous pouvez maintenant transférer votre programme dans la PIC via Ic-Prog ou un autre logiciel équivalent.

Voici le schéma de test du programme :

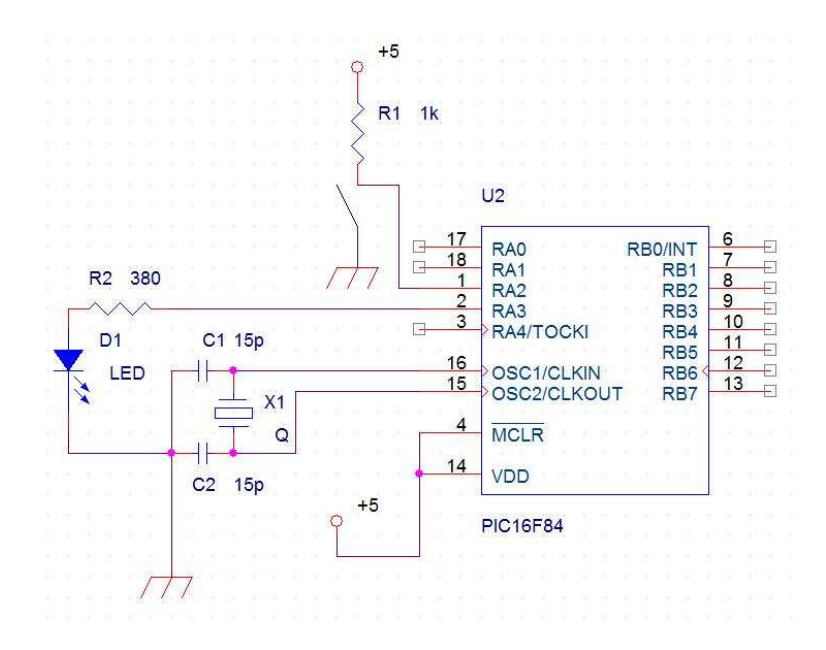